## NAS installation and configuration

Romane MAAS

**Clément THOISON** 

Antoine MOURIER

Tom **BILBAULT** 

16 mai 2024

## SUMMARY

- 1. Installation
- 2. Configuration

## I. Installation

Install Synology DSM 7.1 in synology.com

- In site go to DVA1622
- Download synology.geminilake\_dva1622.pat

| L sumlen demoster des2001 est      | Tue 18 Oct 2022 11/22/41 GMT  | × ×       |
|------------------------------------|-------------------------------|-----------|
| synology_deriver.com_derause_npar  | Tue 19 Oct 2022 11:14:59 GMT  | 246.00MP  |
| Synology_uenverton_sector.pat      |                               | 340.55100 |
| د synology_denverton_rs2418rp+.pat | Tue, 18 Oct 2022 11:14:53 GMT | 346.98MB  |
| ن synology_denverton_rs2818rp+.pat | Tue, 18 Oct 2022 11:13:18 GMT | 347.03MB  |
| ن synology_denverton_rs820+.pat    | Tue, 18 Oct 2022 11:47:44 GMT | 346.97MB  |
| ن synology_denverton_rs820rp+.pat  | Tue, 18 Oct 2022 11:47:15 GMT | 347.01MB  |
| ن synology_evansport_214play.pat   | Tue, 18 Oct 2022 11:37:10 GMT | 315.97MB  |
| ني synology_evansport_415play.pat  | Tue, 18 Oct 2022 11:28:57 GMT | 315.94MB  |
| ن synology_geminilake_1520+.pat    | Tue, 18 Oct 2022 11:41:54 GMT | 346.71MB  |
| ن synology_geminilake_220+.pat     | Tue, 18 Oct 2022 11:33:34 GMT | 346.68MB  |
| ن synology_geminilake_420+.pat     | Tue, 18 Oct 2022 11:26:48 GMT | 346.74MB  |
| ن synology_geminilake_720+.pat     | Tue, 18 Oct 2022 11:24:39 GMT | 355.49MB  |
| ن synology_geminilake_920+.pat     | Tue, 18 Oct 2022 11:23:52 GMT | 364.19MB  |
| 🕁 synology_geminilake_dva1622.pat  | Tue, 18 Oct 2022 11:23:04 GMT | 342.23MB  |
| 🕁 synology_grantley_fs3017.pat     | Tue, 18 Oct 2022 11:21:34 GMT | 355.09MB  |
| ن synology_kvmx64_virtualdsm.pat   | Tue, 18 Oct 2022 11:45:02 GMT | 329.09MB  |
| نغ synology_monaco_ds216play.pat   | Tue, 18 Oct 2022 11:34:59 GMT | 287.35MB  |
| نغ synology_purley_fs6400.pat      | Tue, 18 Oct 2022 11:20:34 GMT | 362.48MB  |
| ن synology_purley_hd6500.pat       | Tue, 18 Oct 2022 11:20:33 GMT | 360.39MB  |
| نغ synology_r1000_1522+.pat        | Tue, 18 Oct 2022 11:41:07 GMT | 345.64MB  |
| ني synology_r1000_rs422+.pat       | Tue, 18 Oct 2022 11:50:35 GMT | 345.56MB  |
| نغ، synology_rtd1296_ds118.pat     | Tue, 18 Oct 2022 11:44:18 GMT | 296.33MB  |
| نغ synology_rtd1296_ds218.pat      | Tue, 18 Oct 2022 11:34:34 GMT | 300.13MB  |
| ني synology_rtd1296_ds218play.pat  | Tue, 18 Oct 2022 11:33:51 GMT | 296.61MB  |

Install automated redpill loader in github

- Download VMKD file

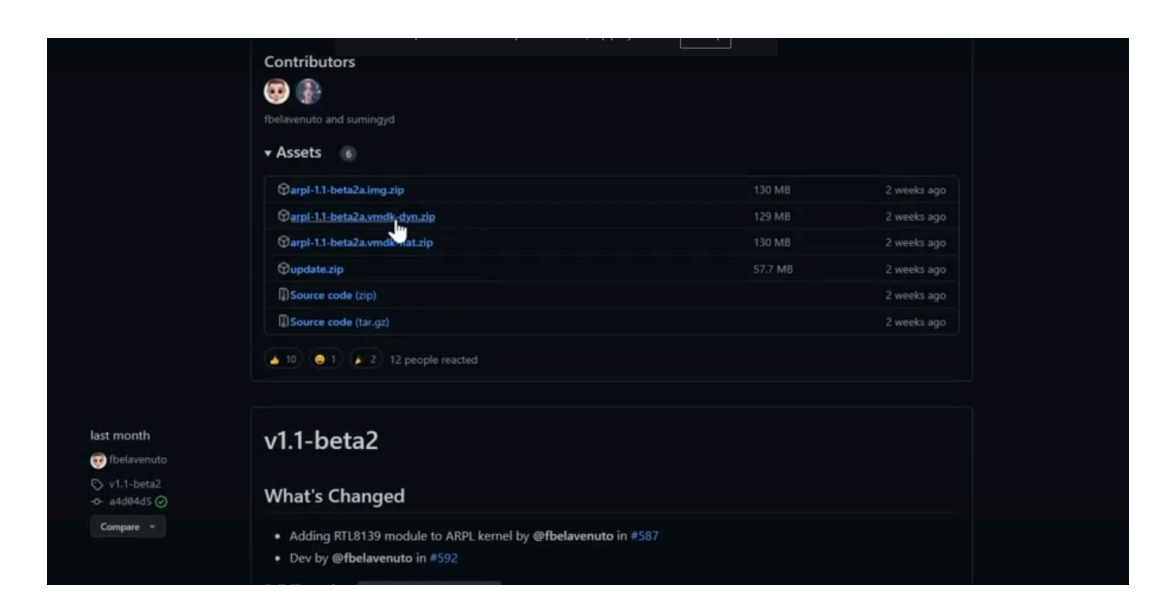

Install virtual machine in VirtualBox

- Create VM with Linux OS and select Other Linux for version

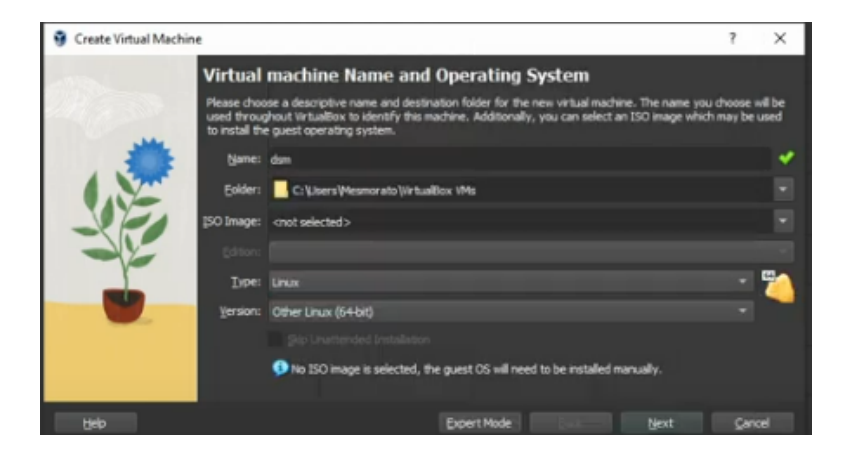

- Select this hardware settings

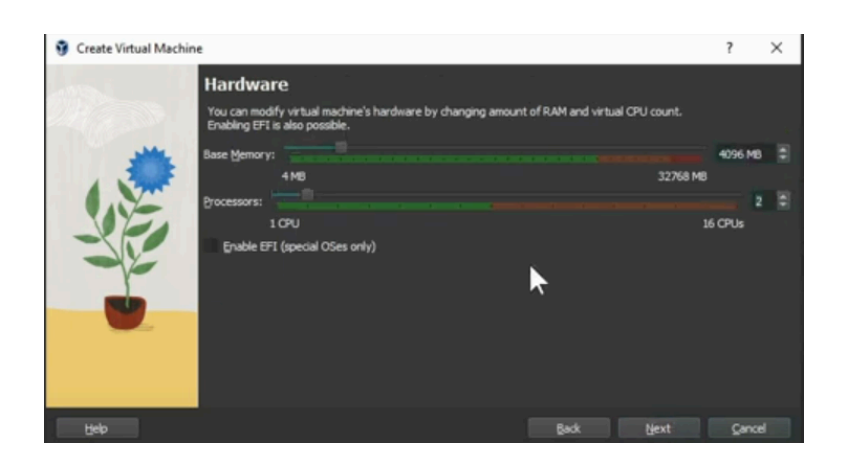

- Do not add a virtual hard disk

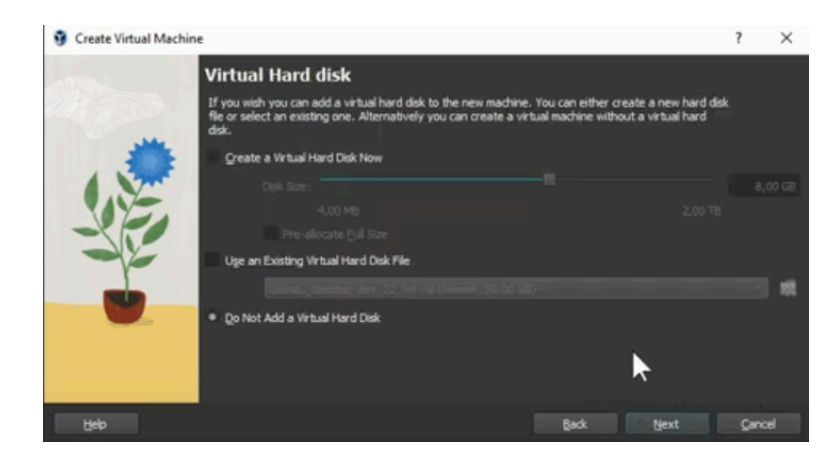

- In Network settings add MAC address " 0011322CA785 "

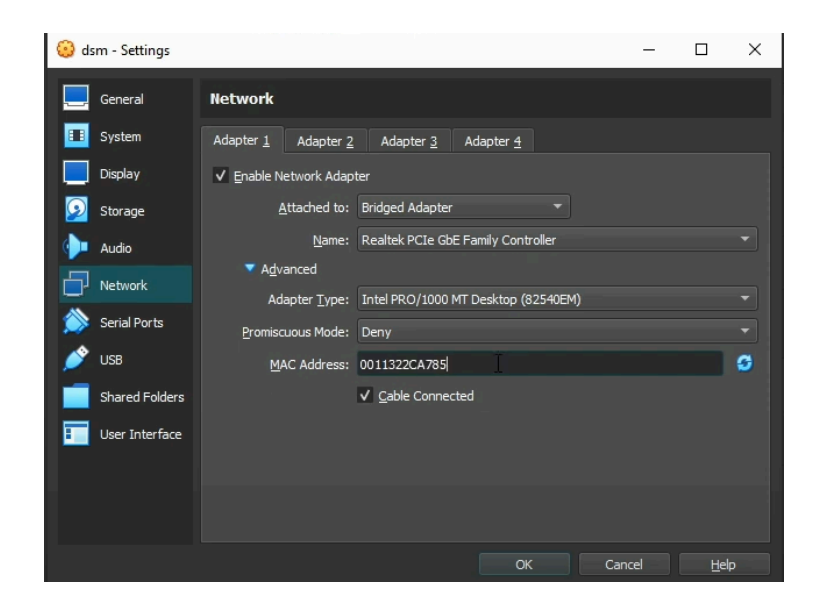

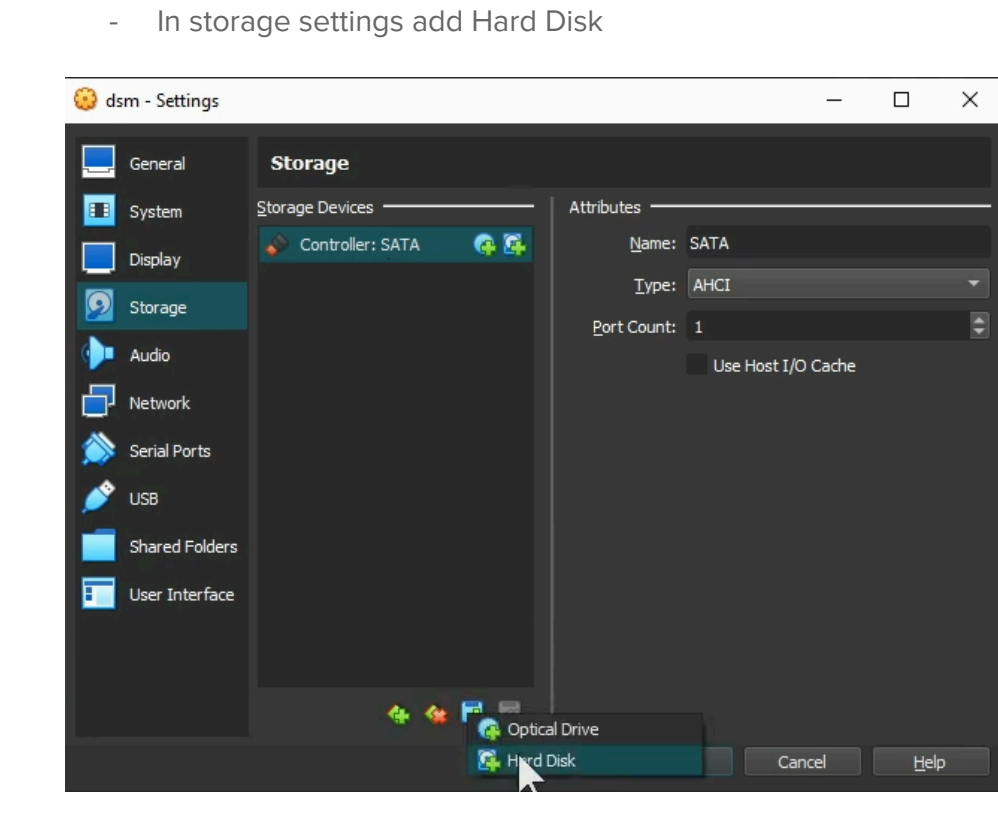

- Click in Add disk and select automated redpill loader
- In same setting create 4 HDD to set up RAID1
- Launch VM
- Type menu.sh to start configuration

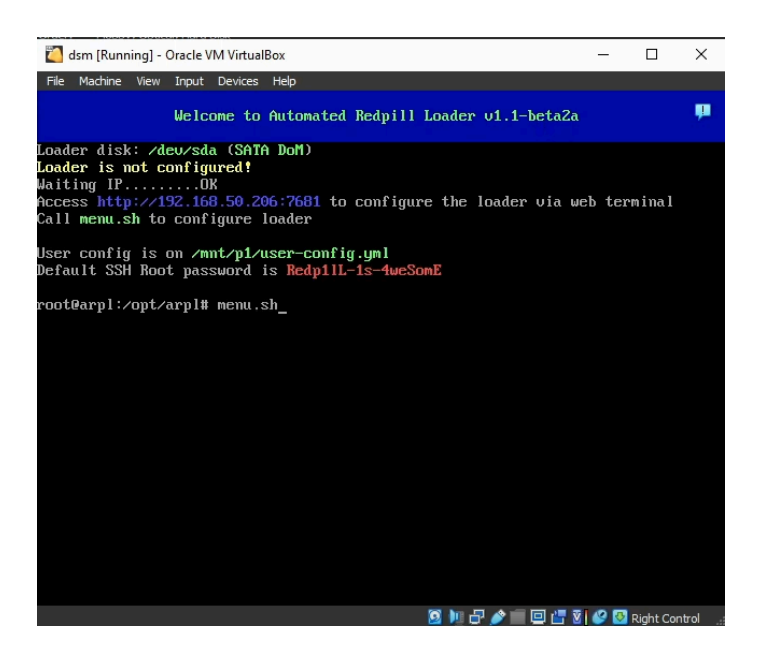

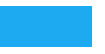

- Select Choose a model and after DVA1622

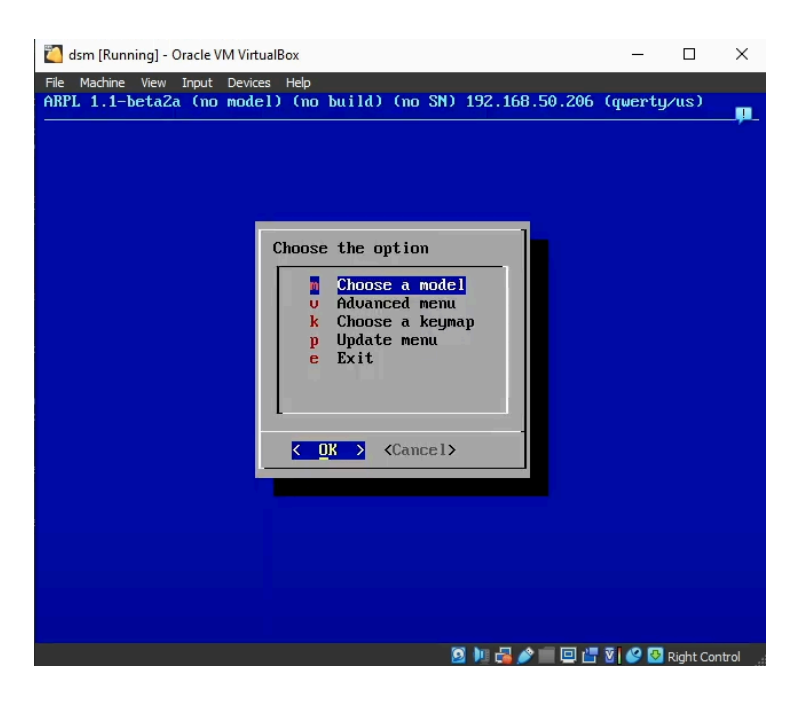

- In this setting select 42962

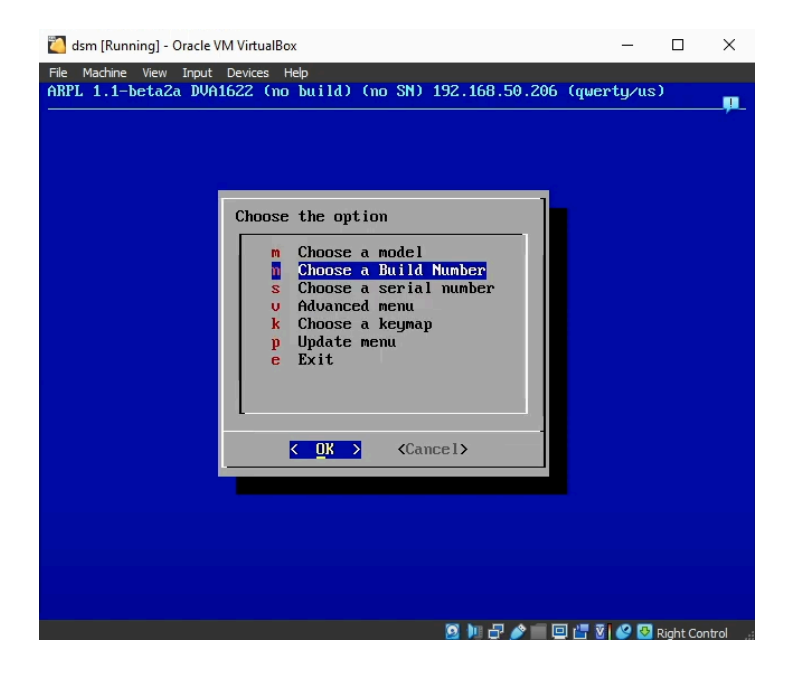

- After select " Choose a serial number" and "generate a random serial number"

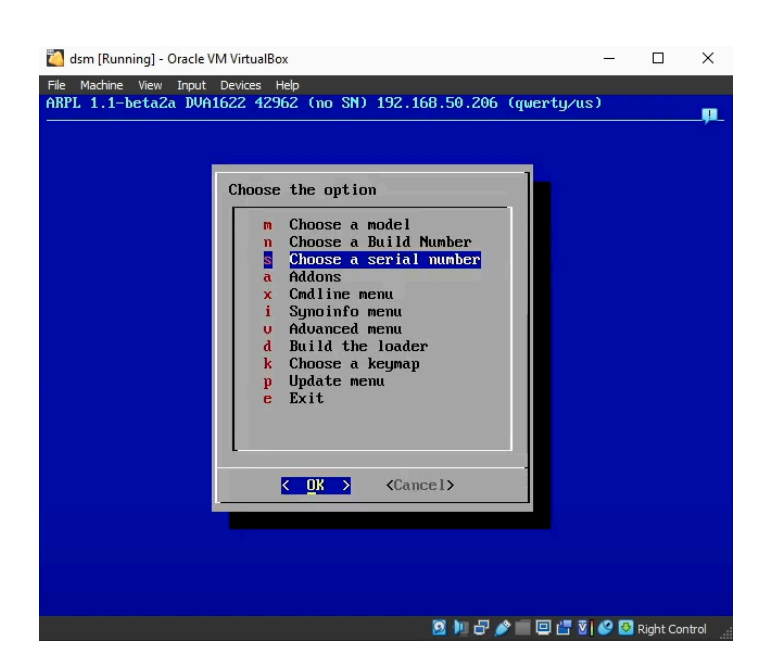

- Finally select Build the loader
- After downloading Select Boot the loader
- Now you have IP address
- Take it in Chrome or other
- Click on Install

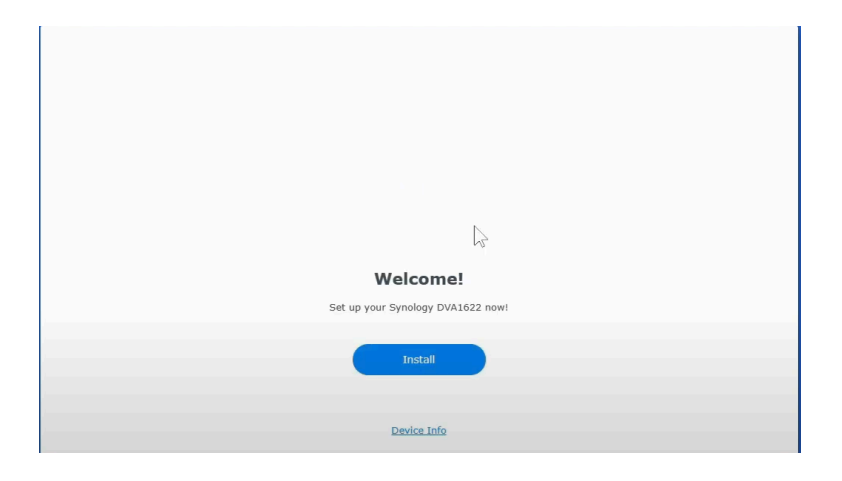

- Put DSM file install before

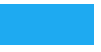

# <text><text><image><image><text><text><text>

- After installation configure admin password
- Congratulations you have NAS

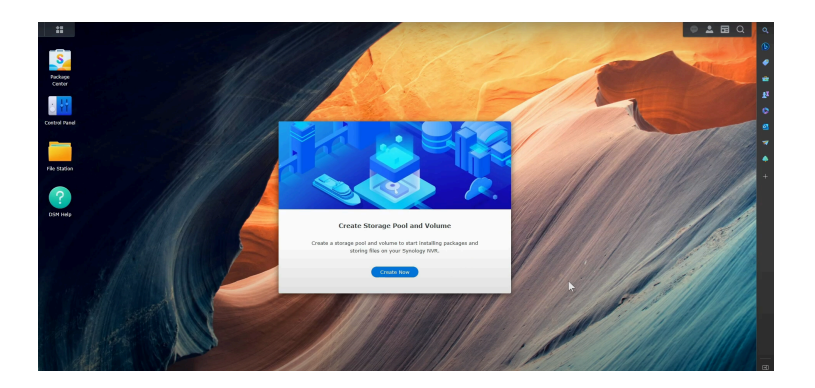

## II. Configuration

RAID 1

- In storage management go to storage and click in add

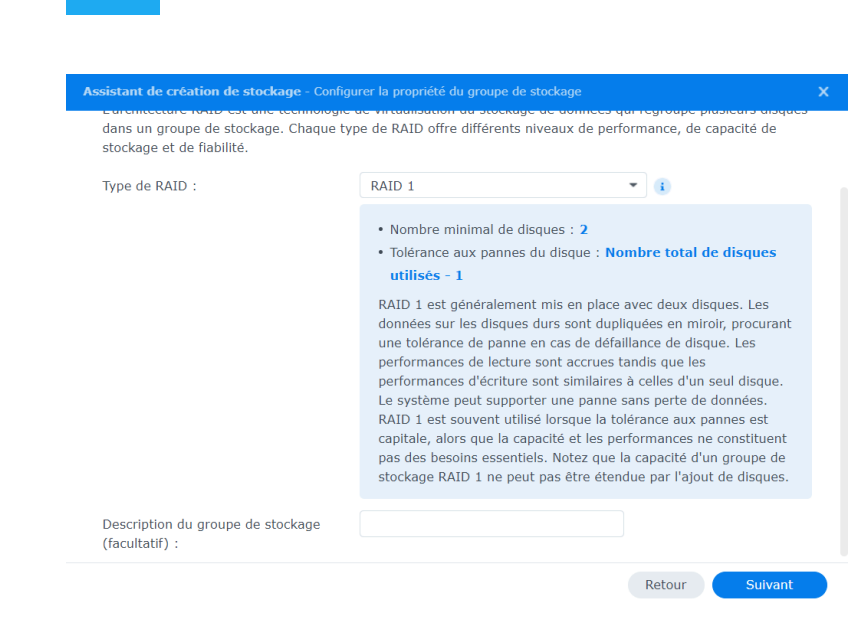

- Select all disk
- Click on Max button

| Assistant de création de stockage    |                               |     |     | x |
|--------------------------------------|-------------------------------|-----|-----|---|
| Allouer la capacité de volume        |                               |     |     |   |
| Groupe de stockage :                 | Groupe de stockage 1 (RAID 1) |     |     |   |
| Capacité totale :                    | 21.8 GB                       |     |     |   |
| Capacité disponible :                | 21 GB                         |     |     |   |
| Modifier la taille allouée :         | 21                            | Max | (i) |   |
| Description du volume (facultatif) : |                               |     |     |   |
|                                      |                               |     |     |   |
|                                      |                               |     |     |   |
|                                      |                               |     |     |   |
|                                      |                               |     |     |   |
|                                      |                               |     |     |   |
|                                      |                               |     |     |   |

- Click on install and now you have RAID1 in your NAS

### Backing up GLPI on the NAS

- cp -v -n /var/lib/glpi/files/\_dumps /Docs/sauvegarde
- cp for copying, -v to validate, -n for incremental, the file links, the destination link

Retour Suivant

We use CRONTAB for the task scheduler on debian